| フレッツ光ネクスト<br>設定方法                                                                                                    | 6 セキュリティの通知が表示された場合は、「送信」を<br>クリックしてください。                                                                                                    |
|----------------------------------------------------------------------------------------------------|----------------------------------------------------------------------------------------------------|
| MacOS9                                                                                                    | <ul> <li>第35、送信する情報は途中で他人に見られる可能性があります。</li> <li>1 セキュリティで保護されていないフォームの送信時に警告をする<br/>(このオブルッとオンにするには「編集」メニューの「問題<br/>え」をフリックし、しキュリティ)をプロファクレてくださ<br/>(、、)</li> </ul>                                                                                                    |
| ブラウザによるホームゲートウェイ設定                                                                                                    | 7 利用タイプは「インターネット接続先を設定する」を選んでく<br>ださい。                                                                                                    |
| ※「接続先ユーザ名と接続パスワード」はネスク・インター<br>ネット・会員登録証を参照し、入力してください。                                                                                                    |                                                                                                    |
| 「アップルメニュー」をクリックします。                                                                                                    | #線売の設定を行います。<br>インターネットをご利用になる場合は、プロバイダから提供された情報を入力して<br>ください。<br>1利用タイプの第ル1<br>利用タイプの第ル1<br>利用タイプの第ル2<br>・・・・・・・・・・・・・・・・・・・・・・・・・・・・・・・・・・・・                                                                                                    |
| <b>2</b> コントロールパネルの画面から「TCP/IP」をクリッ<br>す。                                                                                                    | クしま<br>接続先名に「nsk」と入力し、接続ユーザー名には、ネスク・<br>インターネット・会員登録証記載の「お客様 ID」に、ご利用コー<br>スに応じた「識別子」をつけて入力します。                                                                                                    |
| <ul> <li>         TOP レールパネル         ACTION Utilities<sup>TM</sup>         Adobe Gamma         Adobe Gamma         AppleTalk         ColorSync         EPSON TWAIN Pro NE         File Exchange         最近使ったアプリケーション         最近使ったき類         ColorSync         EPSON TWAIN Pro NE         File Exchange         Norton FileSaver         PDFWriter ショートカ         Sate for the starting         TOP/IP         USB Printer Sharing         ~ATM<sub>x</sub> </li> </ul> | ◆フレッツ光ネクスト 「ファミリー・スーパーハイスピードタイブ隼」の場合<br>お客様ID@fnfg.nsk.ne.jp 「ファミリー・ハイスピードタイプ」、「ファミリータイプ」の場合<br>お客様ID@fnf.nsk.ne.jp                                                                                                    |
| 3<br>TCP/IP の画面では、経由先は「Ethernet」を選び、設<br>法は「DHCP サーバを参照」を選んで、保存してください<br>TCP/IP                                                                                                    | 「マンション・スーパーハイスピードタイプ隼」の場合<br>お客様ID@fmag.nsk.ne.jp<br>「マンション・ハイスピードタイブ」、「マンションタイプ」の場合<br>お客様ID@fma.nsk.ne.jp<br>接続パスワードはネスク・インターネット・会員登録証記載の<br>「お客様パスワード」を入力してください。<br>みカが終わりましたら「認定」をクリックしてください                                                                                                    |
| 4<br>Internet Explorer のブラウザを起動します。<br>アドレスに「http://192.168.1.1/」と入力して Enter<br>を押します。<br>・・・・・・・・・・・・・・・・・・・・・・・・・・・・・・・・・・・・                                                                                                    | キー 8 セキュリティの通知が<br>表示された場合は、<br>「送信」をクリックし<br>てください。 1 ビャュリティで得場されていないフォームを送信しようとしてい<br>ます。送往する特徴は地で他んに見られる可能があります。<br>ビャュリティで得場されていないフォームの送信時に答告さする<br>につれずションをおっしてないないフォームの送信時に答告さする<br>につれずションをおっしてないないフォームの送信時に答告さする<br>につれずションをおっしてないないフォームの送信時に答告さする<br>につれずションをおっしてないないフォームの送信時に答告さする<br>につれずションをおっしてないないフォームの送信時に答告さする<br>につれずションをおっしていないフォームの送信時に答告される |
| 5 右の画面が表示され<br>ますので、任意のパ<br>スワードを入力し<br>て、「設定」をクリッ<br>クしてください。                                                                                                    | 9<br>下記の画面が表示された場合は、ユーザー ID には「user」と入<br>カし、パスワードには「5」の機器設定用パスワード画面で入力<br>した、任意のパスワードを入力してください。<br>************************************                                                                                                    |

## 10

下記画面が表示されます。1分 30 秒ほど時間を置いてから、

|    | 「再衣小」をクリックしてください。                                                                                                    |   |
|----|----------------------------------------------------------------------------------------------------|---|
|    |                                                                                                    |   |
|    | アドレス: ③ http://192.168.1.1/ogi-bin/main.ogi?mbg_vebname=reboot_omakase_result 移動                                                                                                    |   |
|    | ■ <u>再起動 2</u>                                                                                                    |   |
|    | 葉 再起動中です。1分30秒程度お待ちください・・・                                                                                                    |   |
|    | (再表示)                                                                                                    |   |
|    |                                                                                                    |   |
| 11 |                                                                                                    |   |
|    | 状態が「確立」となっていることをご確認ください。                                                                                                    |   |
|    | 以上で設定は完了となります。                                                                                                    |   |
|    | 接続先設定                                                                                                    |   |
|    | トップページ > 基本設定 > 接続先設定                                                                                                    |   |
|    | [ 接続先の選択設定 ]の接続可の設定を変更した場合、[設定]ボタ                                                                                                    |   |
|    | ンをクリックしたあと、本商品へのアクセスが約15秒間できなく<br>なります                                                                                                    |   |
|    | また、通話中に[設定]ボタンをクリックして設定変更を行った場                                                                                                    |   |
|    | ロ、1巻54かり割されることがめりより。                                                                                                    |   |
|    | 複数の接続先と同時に接続するよう設定することができます。<br>通常の通信にはメインセッションを使用し、指定した特定の条件                                                                                                    |   |
|    | に一致した場合のみセッション2~5を使用します。<br>接続先の設定を変更または削除するには、接続先をクリックして                                                                                                    |   |
|    | ください。<br>接続先を追加するには、空欄の接続先をクリックしてください。                                                                                                    |   |
|    |                                                                                                    |   |
|    | [ 接続先の選択設定 ]<br>接続可 接続先選択 接続先名 接続方法 UPnP優先 状態 操作                                                                                                    |   |
|    | <u>メインセッション</u> nsk 常時接続   の 確立 切断                                                                                                    |   |
|    | <ul> <li>セッション2</li> <li>セッション3</li> <li>サチャン3</li> </ul>                                                                                                    |   |
|    | □ セッション4 1人類 f本TF                                                                                                    |   |
|    | 確立 切断                                                                                                    |   |
| 17 |                                                                                                    |   |
| 12 | 状態が「停止中」となっている場合は、 状態 操作                                                                                                    |   |
|    | 「接続」をクリックしてください。 停止中(接続)                                                                                                    |   |
|    |                                                                                                    |   |
| 12 |                                                                                                    |   |
| D  | セキュリティの通知が表示された場合は、「送信」を                                                                                                    |   |
|    | 999990CCC2200                                                                                                    |   |
|    | セキュリティの通知                                                                                                    |   |
|    | モデュアメイト構成されていないスオームを上回しなりとしてい<br>ます。送信する情報は途中で他人に見られる可能性があります。                                                                                                    |   |
|    | ☑ セキュリティで保護されていないフォームの送信時に警告をする<br>(このオプションをオンにするには「課号」メニューの(IPP報路                                                                                                    |   |
|    | 定] をクリックし、[セキュリティ] タブをクリックしてくださ<br>(ハ。)                                                                                                    |   |
|    |                                                                                                    |   |
|    |                                                                                                    |   |
| 14 | 下記画面が表示されます。「戻る」をクリックしてください。                                                                                                    |   |
|    | E:::::::::::::::::::::::::::::::::::::                                                                                                    |   |
|    |                                                                                                    |   |
|    | ■ <b>② NTT</b> 接続先設定 <u>^ルプ</u> 2                                                                                                    |   |
|    | PR-53005E<br>PPoE接続を実行しました。                                                                                                    |   |
|    | マフィームウェアパージョン 3.45                                                                                                    |   |
|    | <ul> <li>■ <u>&amp; A &amp; 5 &amp; 5 \\ # &amp; 5 &amp; 5 &amp; 5 \\ # &amp; 5 &amp; 5 &amp; 5 \\ \hline # &amp; 5 &amp; 5 &amp; 5 \\ \hline &amp; 1 &amp; 3 &amp; 5 &amp; 5 \\ \hline &amp; 1 &amp; 3 &amp; 5 &amp; 5 \\ \hline &amp; 1 &amp; 3 &amp; 5 &amp; 5 \\ \hline &amp; 1 &amp; 3 &amp; 5 &amp; 5 \\ \hline &amp; 1 &amp; 3 &amp; 5 &amp; 5 \\ \hline &amp; 1 &amp; 3 &amp; 5 &amp; 5 \\ \hline &amp; 1 &amp; 3 &amp; 5 &amp; 5 \\ \hline &amp; 1 &amp; 3 &amp; 5 &amp; 5 \\ \hline &amp; 1 &amp; 3 &amp; 5 &amp; 5 \\ \hline &amp; 1 &amp; 3 &amp; 5 &amp; 5 \\ \hline &amp; 1 &amp; 3 &amp; 5 &amp; 5 \\ \hline &amp; 1 &amp; 3 &amp; 5 &amp; 5 \\ \hline &amp; 1 &amp; 3 &amp; 5 &amp; 5 \\ \hline &amp; 1 &amp; 1 &amp; 1 &amp; 5 \\ \hline &amp; 1 &amp; 1 &amp; 1 &amp; 1 \\ \hline &amp; 1 &amp; 1 &amp; 1 &amp; 1 \\ \hline &amp; 1 &amp; 1 &amp; 1 \\ \hline &amp; 1 &amp; 1 &amp; 1 \\ \hline &amp; </u></li></ul> | - |
|    | <ul> <li>              ▲風和AB設定<br/>・</li></ul>                                                                                                    | 1 |
|    | 2 12 16 位松                                                                                                    |   |
|    |                                                                                                    |   |
| 15 | セキュリティの通知が表示された場合は、「送信」をクリッ                                                                                                    |   |
|    | クしてください。                                                                                                    |   |
|    | セキュリティの)首切                                                                                                    |   |
|    | セキュリティで保護されていないフォームを送信しようとしています。送信する情報は途中で他人に見られる可能性があります。                                                                                                    |   |
|    | ☑ セキュリティで保護されていないフォームの送信時に警告をする                                                                                                    |   |
|    | (このオプションをオンにするには「課業」メニューの (初期設<br>定)をクリックし、「セキュリティ」タブをクリックしてくださ                                                                                                    |   |
|    | (), )<br>                                                                                                    |   |

16

状態が「確立」となった場合は設定が成功です。 「停止中」から変わらない場合は設定に問題がありますの で「メインセッション」をクリックしてください。

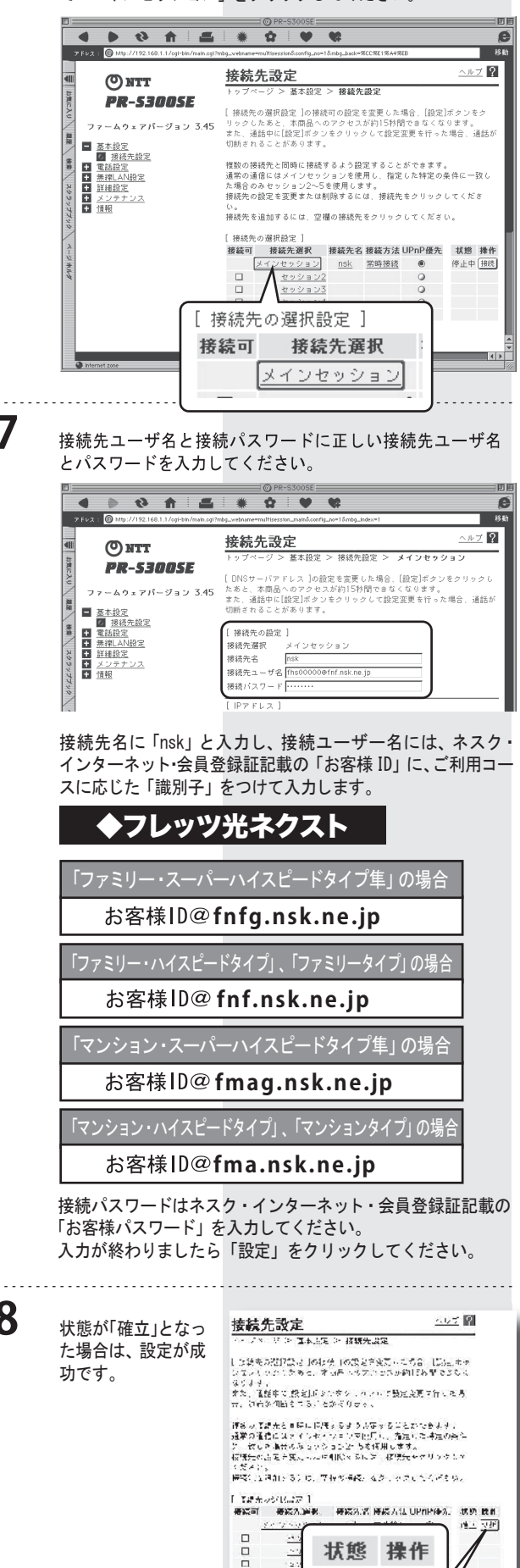

設定は以上です。

状態 操作

「切断」

2